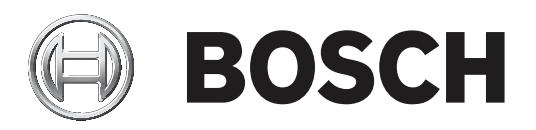

# **RSC+** app for iOS

AMAX panel 2100 | AMAX panel 3000 | AMAX panel 3000 BE | AMAX panel 4000

| it | Manuale d'uso |  |
|----|---------------|--|
|    |               |  |
|    |               |  |
|    |               |  |
|    |               |  |
|    |               |  |
|    |               |  |
|    |               |  |
|    |               |  |
|    |               |  |

# Sommario

| 1     | Breve introduzione                          | 4  |
|-------|---------------------------------------------|----|
| 2     | Panoramica del sistema                      | 4  |
| 3     | Guida introduttiva                          | 4  |
| 3.1   | Come collegarsi all'app                     | 4  |
| 3.1.1 | Download dell'app                           | 4  |
| 3.1.2 | Creazione di un account                     | 4  |
| 3.1.3 | Reimpostazione della password               | 5  |
| 3.1.4 | Accesso                                     | 5  |
| 3.2   | Come aggiungere una centrale di controllo   | 5  |
| 3.3   | Impostazioni utente                         | 5  |
| 3.3.1 | Invio di notifiche                          | 5  |
| 3.3.2 | Timeout inattività                          | 6  |
| 3.4   | Come collegarsi a una centrale di controllo | 6  |
| 4     | Funzioni dell'app                           | 6  |
| 4.1   | Inserimento e disinserimento delle aree     | 6  |
| 4.1.1 | Inserimento di aree                         | 6  |
| 4.1.2 | Disinserimento di aree                      | 7  |
| 4.2   | Esclusione/isolamento                       | 7  |
| 4.3   | Attivazione uscite                          | 7  |
| 4.4   | Interrogazione                              | 8  |
| 4.4.1 | Interrogazione di eventi                    | 8  |
| 4.4.2 | Interrogazione cronologia                   | 8  |
| 5     | Scollegamento                               | 8  |
| 6     | Risoluzione dei problemi                    | 8  |
| 6.1   | Risoluzione dei problemi                    | 8  |
| 6.2   | Domande frequenti (FAQ)                     | 9  |
| 6.3   | Dati di contatto dell'assistenza tecnica    | 10 |
|       | Glossario                                   | 11 |

# **1** Breve introduzione

Questo manuale descrive il funzionamento dell'app RSC+ per un dispositivo iOS.

# 2 Panoramica del sistema

L'app RSC+ consente l'accesso remoto alla centrale di controllo con un dispositivo mobile. È possibile eseguire le seguenti funzioni:

- Inserimento
- Inserimento forzato
- Disinserimento
- Esclusione/reinclusione
- Isolamento/annullamento isolamento
- Attivazione uscite
- Interrogazione stato
- Interrogazione eventi/cronologia

## Compatibilità di RSC+

L'app RSC+ può essere utilizzata con iOS v9.0 e successivi.

# 3 Guida introduttiva

# 3.1 Come collegarsi all'app

## 3.1.1 Download dell'app

## Attenzione!

## Protezione dei dati e sicurezza

Il malware è un rischio per la sicurezza. Scaricare l'app RSC+ solo da fonti affidabili. Accertarsi di mantenere sempre l'app RSC+ aggiornata.

- 1. Se si dispone di un ID Apple, crearne uno.
- 2. Per accedere a Internet, attivare il WiFi e collegarsi a una rete disponibile.
- 3. Aprire l'App Store.
- 4. Cercare Bosch Security Systems.
- 5. Installare l'app "Remote Security Control+" (RSC+) con la seguente icona:

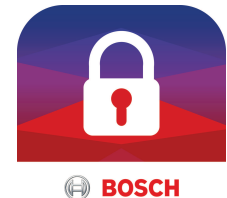

## Creazione di un account

- 1. Aprire l'app RSC+.
- 2. Selezionare Crea account.
- 3. Immettere tutte le informazioni necessarie.
- 4. Selezionare Invia.

All'utente viene inviata un'e-mail di conferma.

- 5. Aprire il proprio account di posta elettronica e confermare il link incluso nell'e-mail. Se non si trova l'e-mail di conferma, controllare la cartella Spam.
- ✓ L'account RSC+ è stato creato.

3.1.2

## **3.1.3** Reimpostazione della password

- 1. Aprire l'app RSC+.
- 2. Selezionare Reimposta password.
- 3. Immettere il proprio indirizzo di posta elettronica.
- 4. Selezionare **Reimposta password**.
  - Si riceve un'e-mail in cui sono riportate le istruzioni di reimpostazione.
- 5. Aprire l'account di posta elettronica e fare clic sul link indicato nell'e-mail.
- 6. Immettere una nuova password due volte.
- La password è stata reimpostata.

## 3.1.4 Accesso

- 1. Aprire l'app RSC+.
- 2. Immettere l'indirizzo di posta elettronica e la password. Per restare connesso, selezionare **Ricordarmi?**.
- 3. Selezionare Accedi.
- ✓ L'accesso è avvenuto.

## Attenzione!

## Protezione dati viene attivata la funzione Ricordami

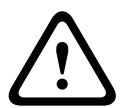

Se si attiva la funzione Ricordami, assicurarsi di utilizzare altri metodi per proteggere il dispositivo mobile al fine di proteggere i propri dati e per assicurarsi che il sistema sia conforme alle norme EN e VdS. Ad esempio, proteggere il dispositivo mobile con un codice PIN o con la scansione dell'impronta digitale e assicurarsi che il display del dispositivo mobile si disattivi automaticamente dopo un determinato intervallo.

## 3.2

## Come aggiungere una centrale di controllo

- 1. Selezionare
- 2. Selezionare Aggiungi centrale.
- 3. Nel campo **nome**, immettere il nome o una descrizione della centrale.
- 4. Nel campo **ID cloud**, immettere l'ID del cloud fornito dall'installatore. OPPURE:

Selezionare 🕮 e scansionare il codice QR e l'etichetta ID forniti dall'installatore.

5. Selezionare **Invia**.

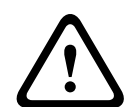

## Protezione dati sensibili

Il codice QR e l'etichetta ID con l'ID cloud forniti sono univoci per ciascuna connessione al cloud. Accertarsi di salvarli in una posizione sicura e fornirli solo alle persone che devono ottenere l'accesso alla centrale di controllo.

# 3.3 Impostazioni utente

Attenzione!

## 3.3.1 Invio di notifiche

Per impostazione predefinita, per gli allarmi vengono inviate delle notifiche. È inoltre possibile attivare le notifiche per gli eventi del sistema e gli eventi di guasto/errore.

- 2. Selezione gli eventi per i quali si desidera ricevere le notifiche.
- ✓ L'app RSC+ invierà le notifiche per le azioni selezionate.

## 3.3.2 Timeout inattività

- 2. Selezionare l'intervallo di tempo desiderato.
- L'app RSC+ scollegherà automaticamente la centrale di controllo al termine dell'intervallo selezionato se non sono presenti attività.

## **3.4** Come collegarsi a una centrale di controllo

- 1. Selezionare COLLEGA -> 🛈
- 2. Selezionare la centrale di controllo che si desidera collegare.
- 3. Selezionare
- 4. Immettere il proprio codice utente.
- 5. Selezionare **Collega**.
- ✓ La centrale di controllo è collegata.

# 4 Funzioni dell'app

## 4.1 Inserimento e disinserimento delle aree

## 4.1.1 Inserimento di aree

## Modalità di inserimento

La modalità AWAY viene impiegata per inserire il sistema quando si lasciano gli edifici per rilevare possibili intrusioni ed è necessario che tutte le zone siano attivate in uno stato di pronto.

La modalità STAY viene utilizzata per inserire il perimetro e le aree non utilizzate degli edifici, secondo quanto definito dall'installatore, per rilevare una possibile intrusione e al contempo potersi spostare liberamente in un'area, che viene isolata automaticamente.

## Inserimento conforme a VdS Home

Per garantire un inserimento conforme a VdS Home, procedere come descritto di seguito.

- Prima dell'inserimento, assicurarsi che nessuno si trovi all'interno o acceda alle aree che stanno per essere inserite.
- Per eseguire l'inserimento, utilizzare un interruttore a chiave in loco prima di procedere con l'app RSC+.

## Come attivare tutte le aree

- 1. Selezionare -> Sicurezza.
- 2. Selezionare 🖳
- Per eseguire l'inserimento in modalità AWAY, selezionare Inserimento Away.
   Per eseguire l'inserimento in modalità STAY, selezionare Inserimento Stay.
   Per ripristinare tutti i sensori che si trovano in stato di allarme, selezionare Ripristina.
- ✓ Tutte le aree sono state inserite.

## Come attivare una singola area

- 2. Selezionare l'area che si desidera inserire.
- 3. Per eseguire l'inserimento in modalità AWAY, selezionare **Inserimento Away**. Per eseguire l'inserimento in modalità STAY, selezionare **Inserimento Stay**.
- ✓ L'area è inserita.

#### 4.1.2 Disinserimento di aree

## Disinserimento conforme a VdS Home

Per garantire un disinserimento conforme a VdS Home, utilizzare un interruttore a chiave in loco prima di procedere con l'app RSC+.

## Come disinserire tutte le aree

- Selezionare -1.
  - A Selezionare
- 2. Selezionare Disinserisci. 3
- Tutte le aree sono state disinserite.

## Come disinserire una singola area

- 1.
- Selezionare l'area che si desidera disinserire. 2.
- Selezionare **Disinserisci**. 3.
- L'area viene disinserita.  $\checkmark$

#### 4.2 Esclusione/isolamento

Escludendo una o più zone, resteranno disabilitate per un ciclo di inserimento. Dopo un ciclo di inserimento, la loro esclusione sarà automaticamente annullata.

Se una o più zone sono isolate, sono disabilitate finché il loro isolamento non viene annullato. Dopo aver escluso o isolato una zona, è possibile inserire delle aree anche quando una zona è guasta o in stato di allarme oppure se non si desidera utilizzare la zona temporaneamente.

## Come escludere/isolare una zona

- Selezionare -> Sicurezza -> Aree. 1.
- Selezionare (1) > per l'area in cui si desidera escludere/isolare una zona. 2.
- Selezionare la zona che si desidera escludere/isolare. 3.
- 4. Per escludere la zona, selezionare Escludi. Per isolarla, selezionare Isola.
- La zona è stata esclusa/isolata.

#### 4.3 Attivazione uscite

È possibile definire come uscita fino a 20 dispositivi, quali sirene o luci, che possono essere azionati mediante l'app RSC+.

## Come utilizzare un'uscita

- Selezionare -> Uscite. 1.
- 2. Selezionare l'uscita che si desidera attivare.
- Selezionare Attiva. 3.
- L'uscita è ora attivata.  $\checkmark$

## 4.4 Interrogazione

## 4.4.1 Interrogazione di eventi

1. Selezionare OPPURE:

Selezionare — -> **Eventi**.

- 2. Selezionare il tipo di evento che si desidera visualizzare.
- $\checkmark$  ~ Le aree che contengono degli eventi vengono visualizzate.

## 4.4.2 Interrogazione cronologia

- Selezionare -> Cronologia.
- ✓ La cronologia viene visualizzata.

# 5 Scollegamento

- 1. Selezionare -> Scollega.
  - Viene visualizzato la durata della connessione.
- 2. Selezionare Scollega ora.
- ✓ La centrale di controllo è scollegata.

# 6 Risoluzione dei problemi6.1 Risoluzione dei problemi

| Problema                                                                                        | Soluzione                                                                                                    |  |
|-------------------------------------------------------------------------------------------------|----------------------------------------------------------------------------------------------------|--|
| L'app RSC+ si chiude o si<br>blocca.                                                            | <ol> <li>Chiudere l'app RSC+.</li> <li>Assicurarsi che l'app RSC+ non sia più in esecuzione in<br/>background.</li> <li>Riavviare l'app RSC+.</li> </ol>                                                                                                    |  |
| Impossibile collegarsi alla<br>centrale di controllo.                                           | <ol> <li>Controllare la connessione a Internet del proprio<br/>dispositivo mobile.</li> <li>Se la connessione a Internet funziona correttamente e<br/>non vi è ancora alcun collegamento dopo vari tentativi,<br/>contattare l'installatore.</li> </ol>                                                                                                    |  |
| L'invio delle notifiche non<br>avviene, sebbene sia attivato<br>nelle impostazioni dell'utente. | <ul> <li>Se è la prima volta che si sta utilizzando l'app RSC+:</li> <li>1. Chiudere l'app RSC+.</li> <li>2. Assicurarsi che l'app RSC+ non sia più in esecuzione in background.</li> <li>3. Riavviare l'app RSC+.</li> <li>4. Ricollegarsi alla centrale di controllo.</li> <li>Se l'app RSC+ è già stata impiegata in passato:</li> <li>1. Andare a "Impostazioni" nel dispositivo mobile in uso.</li> <li>2. Aprire la sezione delle impostazioni per l'invio di notifiche.</li> <li>3. Consentire l'invio di notifiche per l'app RSC+.</li> <li>4. Ricollegarsi alla centrale di controllo.</li> </ul> |  |

| Problema                                           | Soluzione                                                                                                   |
|----------------------------------------------------|----------------------------------------------------------------------------------------------------|
| Gli eventi più recenti non<br>vengono visualizzati | Utilizzare la tastiera della centrale di controllo per aggiornare<br>la data e l'ora della centrale stessa. |
| nell'interrogazione eventi.                        |                                                                                                    |

# 6.2 Domande frequenti (FAQ)

## Quali dispositivi supportano l'app RSC+?

- L'app RSC+ è supportata da Android v5.0 e successive e da iOS v9.0 e successive.

# Dopo la registrazione per un account RSC+, non ho ricevuto alcuna e-mail di conferma: perché?

- Se non si trova l'e-mail di conferma, controllare la cartella Spam.
- Se nella cartella Spam non si trova alcuna e-mail di conferma, registrarsi di nuovo per un account RSC+.

## È possibile condividere il proprio account?

- Sì, l'account può essere condiviso con un numero illimitato di utenti.

## È possibile creare più account per ciascuna centrale di controllo?

 Sì, è possibile creare fino a 10 account per ciascuna centrale di controllo se quest'ultima impiega un comunicatore e fino a 20 account ciascuna se la centrale di controllo utilizza due comunicatori. Per ciascuna centrale di controllo, è possibile utilizzare 4 degli account allo stesso tempo.

## È possibile utilizzare lo stesso utente per più account?

- Sì, lo stesso utente può essere impiegato per più account.

## È possibile operare su più centrali di controllo con lo stesso account?

- Sì, si può operare su una quantità illimitata di centrali di controllo con lo stesso account.

## Come vengono protetti i dati personali da Bosch?

- Bosch conserva la quantità più ridotta possibile di dati.
- Bosch protegge i dati personali con moderni metodi di crittografia, quali la crittografia
   AES a 128 bit.

## Come possono essere sicuro che i miei dati siano protetti?

## Attenzione!

## Protezione dei dati e sicurezza

Il malware è un rischio per la sicurezza. Scaricare l'app RSC+ solo da fonti affidabili. Accertarsi di mantenere sempre l'app RSC+ aggiornata.

## Attenzione!

## Protezione dati viene attivata la funzione Ricordami

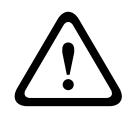

Se si attiva la funzione Ricordami, assicurarsi di utilizzare altri metodi per proteggere il dispositivo mobile al fine di proteggere i propri dati e per assicurarsi che il sistema sia conforme alle norme EN e VdS. Ad esempio, proteggere il dispositivo mobile con un codice PIN o con la scansione dell'impronta digitale e assicurarsi che il display del dispositivo mobile si disattivi automaticamente dopo un determinato intervallo.

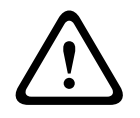

# Attenzione!

## Protezione dati sensibili

Il codice QR e l'etichetta ID con l'ID cloud forniti sono univoci per ciascuna connessione al cloud. Accertarsi di salvarli in una posizione sicura e fornirli solo alle persone che devono ottenere l'accesso alla centrale di controllo.

6.3

## In che modo è possibile scegliere quali notifiche si desidera ricevere?

- 2. Selezione gli eventi per i quali si desidera ricevere le notifiche.
- $\checkmark$  L'app RSC+ invierà le notifiche per le azioni selezionate.

# Dati di contatto dell'assistenza tecnica

## Home page

www.boschsecurity.com

## Indirizzo e-mail

aftersales.technicalsupport.eu@bosch.com

## Numero di telefono

| Paese         | Numero di telefono |
|---------------|--------------------|
| Belgio        | +32 2 525 5375     |
| Francia       | +33 8 25 12 8000   |
| Germania      | +49 561 8908 300   |
| Ungheria      | +30 210 5701349    |
| Medio Oriente | +49 711 811 8161   |
| Paesi Bassi   | +31 40 2577386     |
| Polonia       | +48 22 715 4104    |
| Portogallo    | +35 1218500369     |
| Spagna        | +34 914104025      |
| Svezia        | +46 8750 1995      |
| UK            | +44 1895 878088    |

# Glossario

## Арр

Abbreviazione di "applicazione". Un'applicazione è un software per dispositivi mobili.

## RSC+

Abbreviazione di "Remote Security Control+". Remote Security Control+ è un'app per centrali di controllo AMAX.

Bosch Security Systems B.V. Torenallee 49 5617 BA Eindhoven Netherlands www.boschsecurity.com © Bosch Security Systems B.V., 2019